# 1 Overview

This document describes VPN server and client configuration for the NSE 3000 VPN solution.

# 2 VPN Server Configuration from cnMaestro

- 1. From the configuration menu, Select VPN and RADIUS Server.
- 2. Select Enable inbuilt VPN Server option and enter the details for VPN Server. Make sure to select Enable 2FA if two-factor authentication is required.

| VPN Server                                                         |                          |
|--------------------------------------------------------------------|--------------------------|
| Enable inbuilt VPN Server User authentication via inbuilt RADIUS s | erver                    |
| ✓ Enable 2FA                                                       |                          |
| Client IP Pool Range Start                                         | Client IP Pool Range End |
| 192.168.100.50                                                     | 192.168.100.200          |
| IPsec Shared Secret                                                |                          |
|                                                                    |                          |

3. Select Enable inbuilt RADIUS Server option and then click add new to add a RADIUS User.

| RADIUS Server     Enable inbuilt RADIUS Server |         |                             |                     |
|------------------------------------------------|---------|-----------------------------|---------------------|
| RADIUS Users                                   |         |                             |                     |
| Apply Filter(s)                                |         |                             | <b>iii</b> -        |
| Email ID                                       | = 2FA   |                             |                     |
| test@vpn.com                                   | Enabled |                             | (8) C 🖍 🖻           |
| Add New                                        |         | Showing 1 - 1 Total: 1 10 🗸 | < Previous 1 Next > |

- 4. Save the configuration.
- 5. If you have enabled 2FA, install Google Authenticator app in your phone.
  - 5.1. Open the Authenticator app.
  - 5.2. Select Scan a QR code option.
  - 5.3. On cnMaestro, click the QR code icon for the RADIUS user you have added. You will also receive the same QR code on the user email ID provided.

| Scan QR ×                                                             | ] |
|-----------------------------------------------------------------------|---|
| Кеу                                                                   |   |
| PFGT4JB4H4UDU5BPGJSUQW22MM                                            |   |
| Scan this QR code with Authentication apos like Google Authenticator. |   |
| Authy, Duo Mobile or LastPass.                                        |   |
| Download Close                                                        |   |

5.4. Scan the QR code.

- 5.5. An Account will be added on your authenticator app with a 6-digit code which changes periodically.
- 5.6. Make sure to add this 6-digit code along with your VPN Password. The code should be added after the VPN Password you have set.

If your VPN Password is xxxxxxx and the code shown in the app is yyyyyy, the new Password is xxxxxxxyyyyyy.

|                                                                                                    | : Search for account     | ts |
|----------------------------------------------------------------------------------------------------|--------------------------|----|
| <b>e</b>                                                                                                    | SecretKey                |    |
| Setup your first account<br>Use the RR code or setup key in your 2FA settings<br>Google or third-party service). If you're having troub<br>to g.co/2sv | ( <sup>ty</sup><br>le.go |    |
| Scan a QR code                                                                                                    |                          |    |
| Enter a setup key                                                                                                    |                          |    |
|                                                                                                    |                          |    |
|                                                                                                    |                          |    |
|                                                                                                    |                          |    |
|                                                                                                    |                          |    |
|                                                                                                    |                          |    |
|                                                                                                    |                          |    |
|                                                                                                    |                          |    |

## 3 WINDOWS

### 3.1 Registry Change

Open the Command Prompt as Administrator. Run the following command:

#### REG ADD HKLM\SYSTEM\CurrentControlSet\Services\PolicyAgent /v AssumeUDPEncapsulationContextOnSendRule /t REG\_DWORD /d 0x2 /f

| Administrator: Command Prompt                                                                                                    | _    | ٥     | × |
|----------------------------------------------------------------------------------------------------|------|-------|---|
| Microsoft Windows [Version 10.0.19044.2006]<br>(c) Microsoft Corporation. All rights reserved.                                                                               |      |       |   |
| C:\Windows\system32>REG ADD HKLM\SYSTEM\CurrentControlSet\Services\PolicyAgent /v AssumeUDPEncapsulationContextOnSendRule /t REG_DWORD The operation completed successfully. | /d 0 | x2 /f | Ē |
| C:\Windows\system32>_                                                                                                    |      |       |   |
|                                                                                                    |      |       |   |

Reboot your device once the registry changes are completed.

### 3.2 VPN Profile Configuration

1. Go to Settings  $\rightarrow$  Network & Internet  $\rightarrow$  VPN.

| Settings              |                         | - 🗆 ×                                                         |
|-----------------------|-------------------------|---------------------------------------------------------------|
| බ Home                | VPN                     |                                                               |
| Find a setting $\rho$ | + Add a VPN connection  | Related settings<br>Change adapter options                    |
| 🖨 Status              | Advanced Options        | Change advanced sharing options<br>Network and Sharing Center |
| n Wi-Fi               | C Off                   | Windows Firewall                                              |
| 문 Ethernet            | Allow VPN while roaming | Help from the web                                             |
| ଳ Dial-up             |                         | Setting up a VPN                                              |
| 989 VPN               |                         | Get help                                                      |
| niplane mode          |                         | Give feedback                                                 |
| (۱۹) Mobile hotspot   |                         |                                                               |
| Proxy                 |                         |                                                               |

- 2. Click Add a VPN connection.
- 3. Choose Windows (built-in) option from drop down menu for VPN provider.
- 4. Enter a Connection name of your choice.
- 5. Enter your VPN Server IP in the Server name or address field.
- 6. Select L2TP/IPsec with pre-shared key in the VPN type drop-down menu.
- 7. Enter your VPN IPsec PSK in the Pre-shared key field.
- 8. Select User name and Password option in Type of sign-in info drop-down menu.
- 9. Enter your VPN Username in the User name field.
- 10. Enter your VPN Password in the Password field.

| Edit VPN connection<br>These changes will take effect the next time you conn<br>Connection name<br>TEST<br>Server name or address |                                                          |
|----------------------------------------------------------------------------------------------------|----------------------------------------------------------|
| These changes will take effect the next time you conne<br>Connection name<br>TEST<br>Server name or address                       | Edit VPN connection                                      |
| Connection name<br>TEST<br>Server name or address                                                                                 | These changes will take effect the next time you connect |
| TEST<br>Server name or address                                                                                                    | Connection name                                          |
| Server name or address                                                                                                    | TEST                                                     |
| Server hame of address                                                                                                    | C                                                        |
|                                                                                                    | Server name of address                                   |

- 11. Click the Save button.
- 12. A new VPN connection has been added.

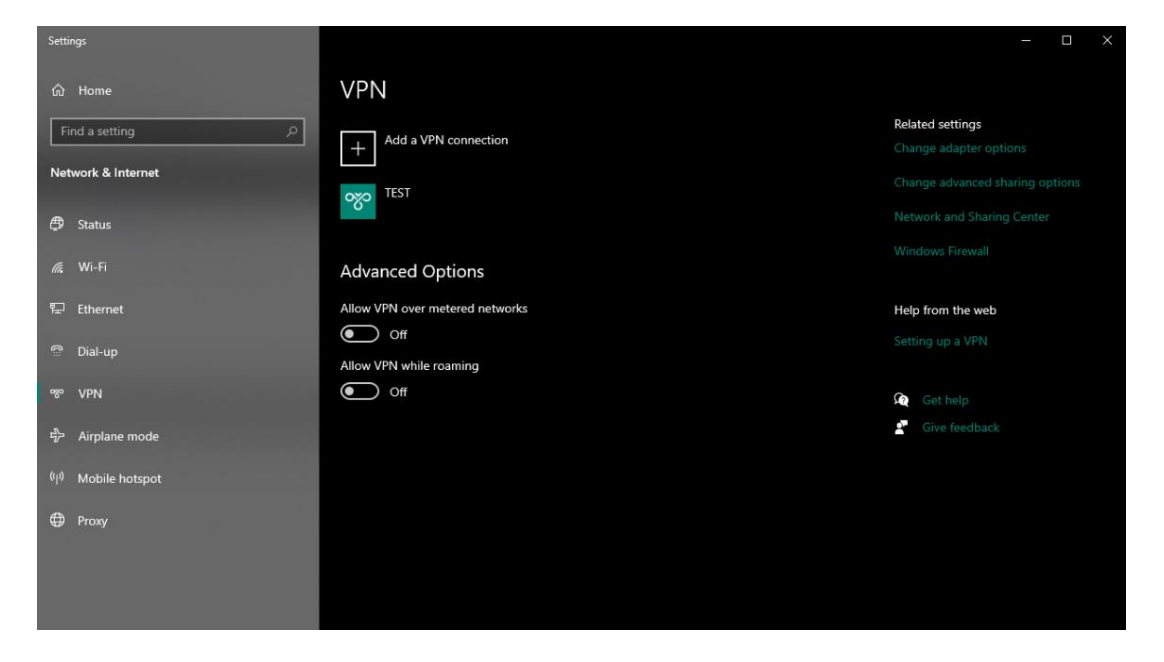

### 3.3 Adapter Settings

1. Go to Control Panel  $\rightarrow$  Network and Internet  $\rightarrow$  Network and Sharing Center.

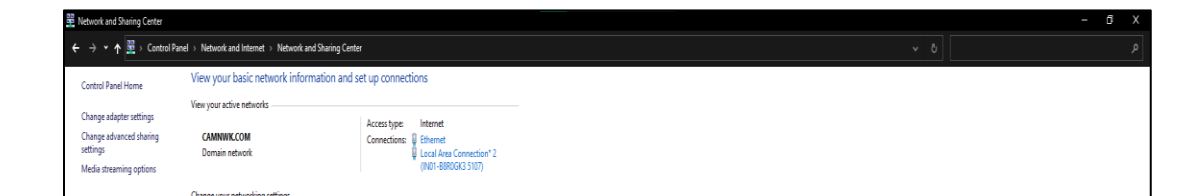

- 2. Select Change adapter settings from the side menu.
- 3. Right click on your VPN Connection and Select Properties.

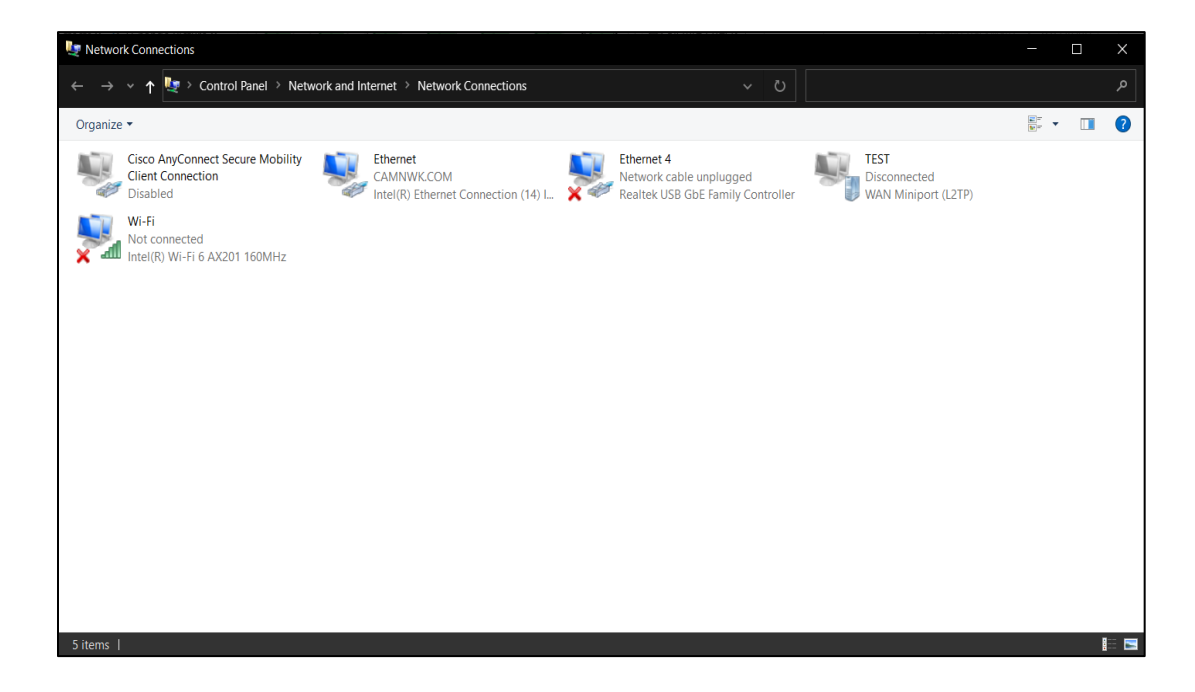

4. Click Allow these protocols and select Unencrypted password (PAP).

| TEST Propertie    | s          |                 |            | ×           |
|-------------------|------------|-----------------|------------|-------------|
| General Options   | Security   | Networking      | Sharing    |             |
| Type of VPN:      |            |                 |            |             |
| Layer 2 Tunnelin  | g Protocol | with IPsec (L2  | TP/IPsec)  | $\sim$      |
| Data encryption:  |            |                 | Advance    | ed settings |
| Optional encrypti | on (connec | ct even if no e | ncryption) | $\sim$      |
| Authentication    |            |                 |            |             |
| O Use Extensib    | le Authent | ication Protoco | ol (EAP)   |             |

5. Select OK.

### 3.4 Connecting to the VPN

- 1. Go to Settings  $\rightarrow$  Network & Internet  $\rightarrow$  VPN.
- 2. Select your VPN connection and click Connect.

| Settings                       |                                 | - <b>D</b> ×                               |
|--------------------------------|---------------------------------|--------------------------------------------|
| 命 Home                         | VPN                             |                                            |
| Find a setting                 | + Add a VPN connection          | Related settings<br>Change adapter options |
| Network & Internet             | TEST                            |                                            |
| Status                         |                                 | Network and Sharing Center                 |
| <i>ifi</i> , Wi-Fi             | Connect Advanced options Remove |                                            |
| 문 Ethernet                     | Advanced Options                | Help from the web                          |
| ි Dial-up                      | Allow VPN over metered networks |                                            |
| % VPN                          | Off                             | Get help                                   |
|                                | Allow VPN while roaming         | Give foodback                              |
| 타는 Airplane mode               | Off Off                         | Give recuback                              |
| <sup>(၂))</sup> Mobile hotspot |                                 |                                            |
| Proxy                          |                                 |                                            |
|                                |                                 |                                            |
|                                |                                 |                                            |
|                                |                                 |                                            |

3. Your device has been successfully connected to VPN.

### 4 LINUX

#### 4.1 Ubuntu Linux

Ubuntu 18.04 (and newer) users can install the network-manager-l2tp-gnome package using apt, then configure the IPsec/L2TP VPN client using the GUI.

Run the following command in the terminal.

sudo apt-get install network-manager-l2tp-gnome

1. Go to Settings  $\rightarrow$  Network  $\rightarrow$  VPN. Click the + button.

| ۵                                  |                     |  |
|------------------------------------|---------------------|--|
| A                                  | Settings            |  |
| O Netv                             | work                |  |
| B Blue                             | tooth               |  |
| [] Pack                            | recound             |  |
| U Back                             | ground              |  |
| 떶 App                              | earance             |  |
| 0 Noti                             | ifications          |  |
| Q Sear                             |                     |  |
| III Appl                           | lications           |  |
| 🗟 Priva                            | асу                 |  |
| 🛆 Onlin                            | ne Accounts         |  |
| « shar                             | ing                 |  |
| ∬ Sour                             | nd                  |  |
| () Down                            | ~                   |  |
|                                    |                     |  |
| i⊊i Disp                           | lays                |  |
| () Mou                             | ise & Touchpad      |  |
| Keyb                               | ooard Shortcuts     |  |
| 🗘 Print                            |                     |  |
|                                    | ovable Media        |  |
| 🗍 Rem                              |                     |  |
| 🗍 Rem                              |                     |  |
| 🔒 Rem                              | ir<br>on & Language |  |
| ☐ Rem Golo ⊕ Colo ⊕ Region ★ Union | on & Language       |  |

2. Select Layer 2 Tunneling Protocol (L2TP).

| s 🛈 Settings 🕶         |                    | Sep 19 14:08 •                                                                      | A 4 U + |
|------------------------|--------------------|-------------------------------------------------------------------------------------|---------|
| 🔾 Settings 🗏           |                    | Network                                                                             |         |
| Network                |                    | Wired                                                                               |         |
| Bluetooth              |                    |                                                                                     |         |
| 🛛 Background           |                    |                                                                                     |         |
| Appearance             |                    |                                                                                     |         |
| 0 Notifications        |                    |                                                                                     |         |
| G. Search              |                    |                                                                                     |         |
| ■ Applications )       |                    | Network Prozy                                                                       |         |
| 🚊 Privacy 🔰            |                    | A Add VPN                                                                           |         |
| Online Accounts        | Layer 2<br>Compati | Tunneling Protocol (L2TP)<br>ble with Microsoft and other L2TP VPN servers.         |         |
| $\preccurlyeq$ Sharing | OpenV              | PN                                                                                  |         |
| ∬ Sound                |                    |                                                                                     |         |
| Power                  | Point-Compation    | o-Point Tunneling Protocol (PPTP)<br>ble with Microsoft and other PTTP VTN servers. |         |
| 😡 Displays             | Import             | from file                                                                           |         |
| Mouse & Touchpad       |                    |                                                                                     |         |
| Keyboard Shortcuts     |                    |                                                                                     |         |
| Printers               |                    |                                                                                     |         |
| 📋 Removable Media      |                    |                                                                                     |         |
| 🔒 Color                |                    |                                                                                     |         |
| Region & Language      |                    |                                                                                     |         |
| + Universal Access     |                    |                                                                                     |         |
| 🙊 Users                |                    |                                                                                     |         |

- 3. Enter the VPN Name in the Name field.
- 4. Enter Your VPN Server IP for the Gateway.
- 5. Enter Your VPN Username for the User name.
- 6. Enter Your VPN Password for the Password.

| 🗘 Settings 🔻 |          |             | Sep 19 14:10 • |       |  |
|--------------|----------|-------------|----------------|-------|--|
| Q Settings   |          |             | Ne             | twork |  |
|              |          |             |                |       |  |
| Bluetooth    |          | Wired       |                |       |  |
|              |          |             |                |       |  |
|              |          |             |                |       |  |
|              |          |             | Add VPN        |       |  |
|              | Identity |             |                |       |  |
|              |          | Test        |                |       |  |
|              | General  |             |                |       |  |
|              |          | Gateway     | 10.110.235.133 |       |  |
|              | User Au  | thenticatio | n              |       |  |
| 1 Sound      |          |             |                |       |  |
|              |          |             | user@vpn.com   |       |  |

| 🗘 Settings 🕶       | Sep 19 14:13 •                               | A • 0 -                                     |
|--------------------|----------------------------------------------|---------------------------------------------|
| Q Settings =       | Network                                      | - 💌 🧐                                       |
|                    |                                              |                                             |
| B Bluetooth        |                                              |                                             |
| 3 Background       |                                              |                                             |
|                    |                                              |                                             |
|                    |                                              |                                             |
|                    | Cancel IPsec Properties Apply Add            |                                             |
|                    | Identity Fnable IPser tunnel to LOTP host    |                                             |
|                    | Name Machine Authentication Orr              |                                             |
|                    | General Type Pre-shared key (PSK) 👻          | i da se se se se se se se se se se se se se |
|                    | Pre-shared key (a,                           | i i i i i i i i i i i i i i i i i i i       |
|                    | User Au Show password                        | i i i i i i i i i i i i i i i i i i i       |
| Ĵ Sound            | * Advanced *                                 | i i i i i i i i i i i i i i i i i i i       |
|                    | ✓ Phase1 Algorithms: aes128-sha1-modp2048    | i i i i i i i i i i i i i i i i i i i       |
|                    | ✓ Phase2 Algorithms: aes128 sha1             | i i i i i i i i i i i i i i i i i i i       |
| igJ Displays       | Phaset Lifetime: 3:00 (HE:MM)                | i da se se se se se se se se se se se se se |
|                    | Phase2 Lifetime: 1:00 (HEIMM)                | l i                                         |
|                    | Enforce UDP encapsulation                    | i i i i i i i i i i i i i i i i i i i       |
|                    | Use IP compression<br>Use IKEv2 key exchange |                                             |
|                    |                                              |                                             |
|                    |                                              |                                             |
|                    |                                              |                                             |
| + Universal Access |                                              |                                             |
|                    |                                              |                                             |
|                    |                                              |                                             |

11. Expand the Auvanced section.

- 12. Enter aes128-sha1-modp2048 for the Phase1 Algorithms.
- 13. Enter aes128-sha1 for the Phase2 Algorithms.
- 14. Click Apply.
- 15. Click OK, then click Add to save the VPN connection information.
- 16. Turn the VPN switch ON.

## 5 MacOS

1. Open System Preferences and go to the Network section.

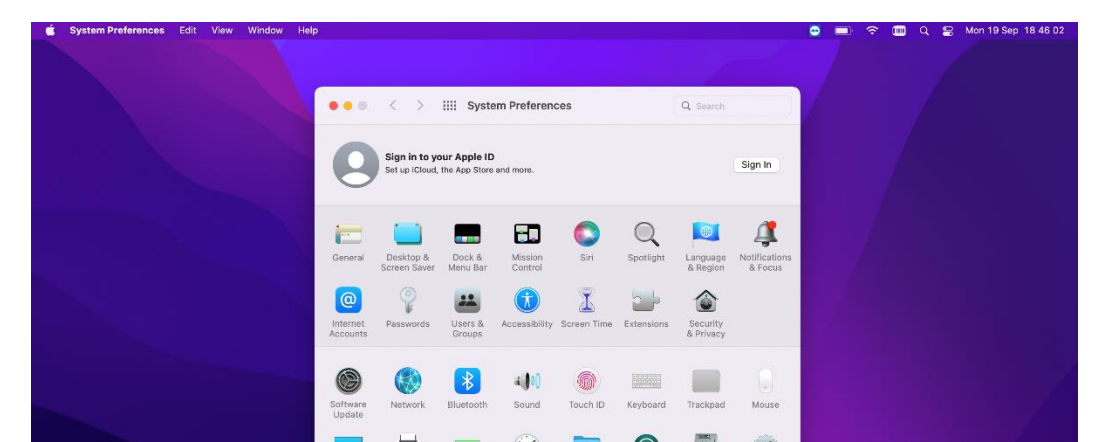

- 2. Click the + button in the lower-left corner of the window.
- 3. Select VPN from the Interface drop-down menu.
- 4. Select L2TP over IPSec from the VPN Type drop-down menu.
- 5. Enter name of the VPN in the Service Name field.
- 6. Click Create.

| 💼 🗯 System Preferences Edit View Window H | elp                                                                                                    | 🨇 🔲 🗢 🅅 Q 😫 Mon 19 Sep 18 51 06 |
|-------------------------------------------|----------------------------------------------------------------------------------------------------|---------------------------------|
|                                           | • • < > III Network                                                                                                    |                                 |
|                                           | Location: Automatic 🗘                                                                                                    |                                 |
|                                           | Connected      Model      Model      Mo |                                 |
|                                           | Ven L2TF     Ven L2TF     Ven L2TF     Ven L2TF     Ven L2TF     Ven L2TF     Ven L2TF     Ven L2TF     Ven L2TF     Ven L2TF     ver IPSec     Create     ven L2TF     ver iPsec     create     ven L2TF     ver iPsec     ven ven ven ven ven ven ven ven ven                                                                                                    |                                 |
|                                           | + - ⊖ v     ✓ Show Wi-Fi status in menu bar     Advanced ?       Revert     Apply                                                                                                    |                                 |
|                                           |                                                                                                    |                                 |
|                                           |                                                                                                    |                                 |

- 7. Enter Your VPN Server IP for the Server Address.
- 8. Enter Your VPN Username for the Account Name.
- 9. Click the Authentication Settings button.
- 10. In the User Authentication section, select the Password radio button and enter Your VPN Password.
- 11. In the Machine Authentication section, select the Shared Secret radio button and enter Your VPN IPsec PSK.
- 12. Click OK.

| Ketwork                                                                                                    |  |
|----------------------------------------------------------------------------------------------------|--|
| Location: Automatic                                                                                                    |  |
| W-Fi         User Authentication:           Belkin USB-C         Password:           Thunderbolt B         RSA SecuriD           Image: Securid Securid Securi |  |

- 13. Check the Show VPN status in menu bar checkbox.
- 14. Click the Advanced button and make sure the Send all traffic over VPN connection checkbox is checked.

| System Preferences Edit View Window Help   |                                                             | 😇 💻 🗢                                                                                                    | 💷 Q 🚍 Mon 19 Sep 18 55 38                                                                                                    |        |
|--------------------------------------------|-------------------------------------------------------------|----------------------------------------------------------------------------------------------------|----------------------------------------------------------------------------------------------------|--------|
|                                            |                                                             |                                                                                                    |                                                                                                    |        |
|                                            | • • · · Network                                             | Q. Search                                                                                                    |                                                                                                    |        |
|                                            |                                                             |                                                                                                    |                                                                                                    |        |
|                                            | Test                                                        |                                                                                                    |                                                                                                    |        |
|                                            | Options TCP/IP DNS                                          | Proxies                                                                                                    |                                                                                                    |        |
|                                            | Session Options:                                            | user accounts                                                                                                    |                                                                                                    |        |
|                                            | Disconnect when user logs     Send all traffic over //DN or | out                                                                                                    |                                                                                                    |        |
|                                            | Advanced Options:                                           |                                                                                                    |                                                                                                    |        |
|                                            | Use verbose logging                                         |                                                                                                    |                                                                                                    |        |
|                                            |                                                             |                                                                                                    |                                                                                                    |        |
|                                            |                                                             |                                                                                                    |                                                                                                    |        |
|                                            |                                                             |                                                                                                    |                                                                                                    |        |
|                                            |                                                             |                                                                                                    |                                                                                                    |        |
|                                            | ?                                                           | Cancel OK                                                                                                    |                                                                                                    |        |
|                                            |                                                             |                                                                                                    |                                                                                                    |        |
|                                            |                                                             | Revert Apply                                                                                                    |                                                                                                    |        |
|                                            |                                                             | and the second second s |                                                                                                    |        |
|                                            |                                                             |                                                                                                    |                                                                                                    |        |
|                                            |                                                             |                                                                                                    |                                                                                                    |        |
| 🛂 🌐 ⊘ 🗩 🔜 🖏 🖷 🕻                            | 19 💽 😑 💼 🚥 💋 🖓 😷 🕻                                          | ) 🏹 🗛 🎯 🛅 🔟 👄 🚍 💼                                                                                                    | ure IPv6 se                                                                                                    | ection |
|                                            |                                                             |                                                                                                    | are in voise                                                                                                    |        |
| 🗯 System Preferences Edit View Window Help |                                                             | o 🗩 🤅                                                                                                    | 💷 Q 😫 Mon 19 Sep 18 56 36                                                                                                    |        |
|                                            |                                                             |                                                                                                    |                                                                                                    |        |
|                                            | Notwork                                                     | O serves                                                                                                    |                                                                                                    |        |
|                                            | A A A A A A A A A A A A A A A A A A A                       | or courses                                                                                                    |                                                                                                    |        |
|                                            | Test                                                        |                                                                                                    | All the second second se |        |
|                                            | Options TCP/IP DNS                                          | 6 Proxies                                                                                                    |                                                                                                    |        |
|                                            | Configure IPv4: Using PPP 🤤                                 |                                                                                                    |                                                                                                    |        |
|                                            | IPv4 Address:<br>Subnet Mask:                               |                                                                                                    |                                                                                                    |        |
|                                            | Router:                                                     |                                                                                                    |                                                                                                    |        |
|                                            | Configure IPv6: Link-local only 📀                           |                                                                                                    |                                                                                                    |        |
|                                            |                                                             |                                                                                                    |                                                                                                    |        |
|                                            | Router:                                                     |                                                                                                    |                                                                                                    |        |
|                                            | Router:<br>IPv6 Address:<br>Prefix Length:                  |                                                                                                    |                                                                                                    |        |
|                                            | Router:<br>IPv6 Address:<br>Prefix Length:                  |                                                                                                    |                                                                                                    |        |
|                                            | Router:<br>IPv6 Address:<br>Prefix Length:                  |                                                                                                    |                                                                                                    |        |
|                                            | Router:<br>IPv6 Address:<br>Prefix Length:                  |                                                                                                    |                                                                                                    |        |
|                                            | Router:<br>IPv6 Address:<br>Prefix Length:                  | Cancel OK                                                                                                    |                                                                                                    |        |
|                                            | Router:<br>IPv6 Address:<br>Prefix Longth:                  | Cancel OK<br>Revert Apply                                                                                                    |                                                                                                    |        |
|                                            | Router:<br>IPv6 Address:<br>Prefix Length:                  | Cancel OK<br>Revert Apply                                                                                                    |                                                                                                    |        |
|                                            | Router:<br>IPv6 Address:<br>Prefix Length:                  | Cancel OK<br>Revert Apply                                                                                                    |                                                                                                    |        |
|                                            | Router:<br>IPv6 Address:<br>Prefix Length:                  | Cancel OK<br>Revert Apply                                                                                                    |                                                                                                    |        |

- 16. Click OK to close the Advanced settings, and then click Apply to save the VPN connection information.
- 17. Click connect.
- 18. The VPN has been connected.

| 🧯 System Preferences Edit View Window Hel | p)                                                                                                    | 💿 💼 🗢 🎟 Q 😫 Mon 19 Sep 18:58:21 |
|-------------------------------------------|----------------------------------------------------------------------------------------------------|---------------------------------|
|                                           | C > IIII Network     Q Search     Location: Automatic                                                                                                    |                                 |
|                                           | W-F<br>Connected<br>Connected<br>Connected<br>Connected<br>Connected<br>Connected<br>Connected<br>PAdiess: 102:183.100.51<br>PAdiess: 102:183.100.51<br>PAdiess: 102:183.100.51<br>Received: Connected<br>Configuration: Default Configuration<br>Prot. Connected<br>Configuration: Default Configuration<br>Prot. Connected<br>Configuration: Default Configuration<br>Prot. Connected<br>Configuration: Default Configuration<br>Prot. Connected<br>Configuration: Default Configuration<br>Prot. Configuration<br>Prot. Configur |                                 |
|                                           | + - 0 - Show VPN status in menu bar Advanced                                                                                                    | 2<br>DY                         |
| 😢 🌐 🖉 🗩 🔤 🖏 🖷                             | 1 🖸 🕑 🖿 🗾 🖗 🕆 🚮 🏏 🔺 🎯 🗎 🖌                                                                                                    |                                 |

### 6 iOS/ iPadOS

- 1. Go to Settings  $\rightarrow$  General  $\rightarrow$  VPN.
- 2. Tap Add VPN Configuration...

| 11:24 AM Mon 19 Sep      |                        | <b>?</b> 47% | 11:25 AM Mon 19 Sep          |             |             |  |
|--------------------------|------------------------|--------------|------------------------------|-------------|-------------|--|
| Settings                 | General                |              | Settings                     | < Back      | VPN         |  |
| Finish Setting Up Your 1 | About                  | >            | Finish Setting Up Your 1     | Add VPN Cor | nfiguration |  |
|                          | Software Update        | >            |                              |             | -           |  |
| Examplane Mode           |                        |              | Examplane Mode               |             |             |  |
| S Wi-Fi IN01-BH5K6M3 16  | AirDrop                | >            | <b>Wi-Fi</b> IN01-BH5K6M3 16 |             |             |  |
| Bluetooth On             | AirPlay & Handoff      | >            | Bluetooth On                 |             |             |  |
| (1) Mobile Data          | Picture in Picture     | >            | (19) Mobile Data             |             |             |  |
|                          |                        |              |                              |             |             |  |
| Notifications            | iPad Storage           | >            | Notifications                |             |             |  |
| Sounds                   | Background App Refresh | >            | Sounds                       |             |             |  |
| <b>G</b> Focus           |                        |              | C Focus                      |             |             |  |
| Screen Time              | Date & Time            | >            | Screen Time                  |             |             |  |
|                          | Keyboard               | >            |                              |             |             |  |
| General                  | Fonts                  | >            | 🔘 General                    |             |             |  |
| Control Centre           | Language & Region      | >            | Control Centre               |             |             |  |
| AA Display & Brightness  | Dictionary             | >            | AA Display & Brightness      |             |             |  |

- 3. Click Type and Select L2TP.
- 4. Enter the Description of your choice.
- 5. Tap Server and enter Your VPN Server IP.
- 6. Tap Account and enter Your VPN Username.
- 7. Tap Password and enter Your VPN Password.
- 8. Tap Secret and enter Your VPN IPsec PSK.
- 9. Set the Send All Traffic switch to ON.
- 10. Tap Done.
- 11. Turn ON the VPN.
- 12. The VPN has been connected.

| AM MON | 19 Sep            |        |        | · <b>☆</b> 46% <b>■</b> _ | 11:29 AM Mon 19 5 | sep             |                  |          |
|--------|-------------------|--------|--------|---------------------------|-------------------|-----------------|------------------|----------|
|        | Settings          | < Back | VPN    |                           | :                 | Settings        | < Back           | VPN      |
| sh Se  | Cancel            |        | Done   |                           | Finish Settin     | ng Up Your 🚺 >  | VPN CONFIGURATIO | ONS      |
|        |                   |        |        |                           |                   |                 | Status           | Connecte |
| Air    | Туре              |        | L2TP > |                           | ≻ Airplar         | ne Mode         | Tast             |          |
| > Wi   |                   |        |        |                           | 🛜 Wi-Fi           | IN01-BH5K6M3 16 | Unknown          |          |
| Blu    | Description Test  |        |        |                           | 🛞 Blueto          | oth On          |                  |          |
| t» Mo  | Server 10.110.203 | 3.133  |        |                           | ۲» Mobile         | e Data          | Add VPN Config   | juration |
|        | Account user@vpn  | .com   |        |                           | VPN VPN           |                 |                  |          |
| 3 No   | RSA SecurID       |        |        |                           |                   |                 |                  |          |
| ))) So | Password          |        |        |                           | Notific           | ations          |                  |          |
| For    | Secret            |        |        |                           | Sound             | ls              |                  |          |
| Sci    | Send All Traffic  |        |        |                           | C Focus           |                 |                  |          |
| **     | PROXY             |        |        |                           | Screer            | n Time          |                  |          |
| Ge Ge  | Off               | Manual | Auto   |                           |                   |                 |                  |          |
|        |                   |        |        |                           | Genera            | al              |                  |          |
| Disp   | Diay & Brightness |        |        |                           | Contro            | ol Centre       |                  |          |
| Hor    | ne Screen & Dock  |        |        |                           | AA Display        | y & Brightness  |                  |          |
|        | essibility        |        |        |                           | Home              | Screen & Dock   |                  |          |
| yvai   | Ipaper            |        |        |                           | (i) Access        | sibility        |                  |          |
| Siri   | & Search          |        |        |                           | Wallpa            | aper            |                  |          |
|        |                   |        |        |                           | Siri & S          | Search          |                  |          |
| Tou    | ch ID & Passcode  |        |        |                           | Apple             | Pencil          |                  |          |
| Bat    | tery              |        |        |                           | Touch             | ID & Passcode   |                  |          |
| Priv   | acy               |        |        |                           | Battery           | У               |                  |          |
|        |                   |        |        |                           | Privacy           | У               |                  |          |

## 7 ANDROID

- 1. Open Settings.
- 2. Navigate to VPN.

\*VPN settings location may vary depending on device manufacturer. The device represented here is a Samsung device.

3. Tap : icon at top-right of screen.

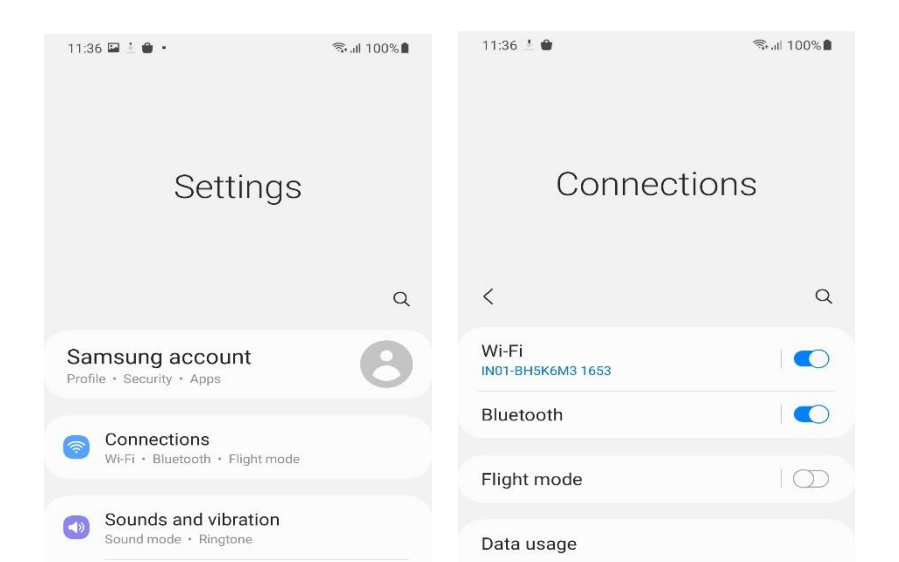

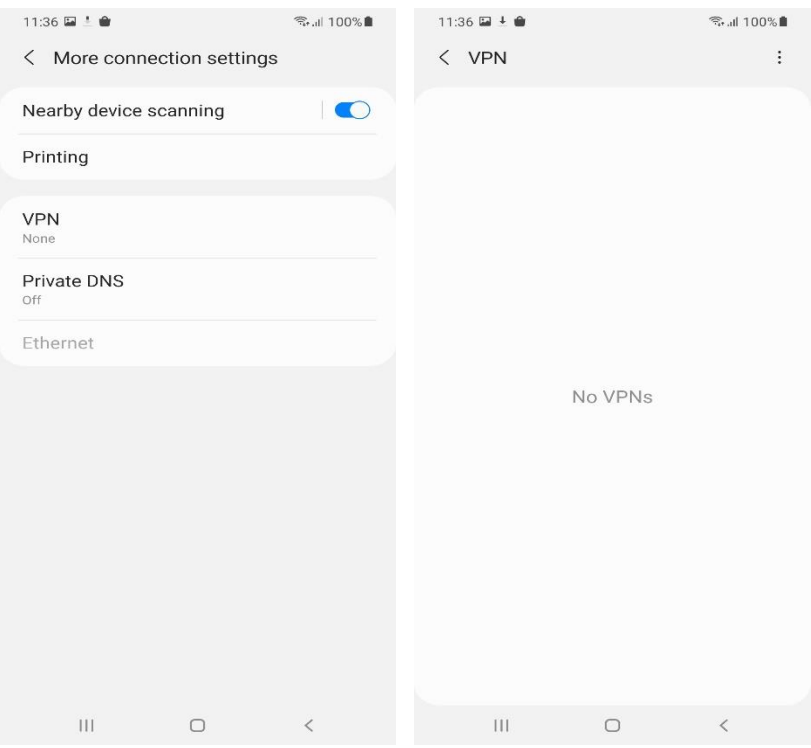

- 4. Enter the name of the VPN in the Name field.
- 5. Select L2TP/IPSec PSK in the Type drop-down menu.
- 6. Enter Your VPN Server IP in the Server address field.
- 7. Enter Your VPN IPsec PSK in the IPSec pre-shared key field.
- 8. Enter Your VPN Username in the Username field.
- 9. Enter Your VPN Password in the Password field.
- 10. Tap Save.

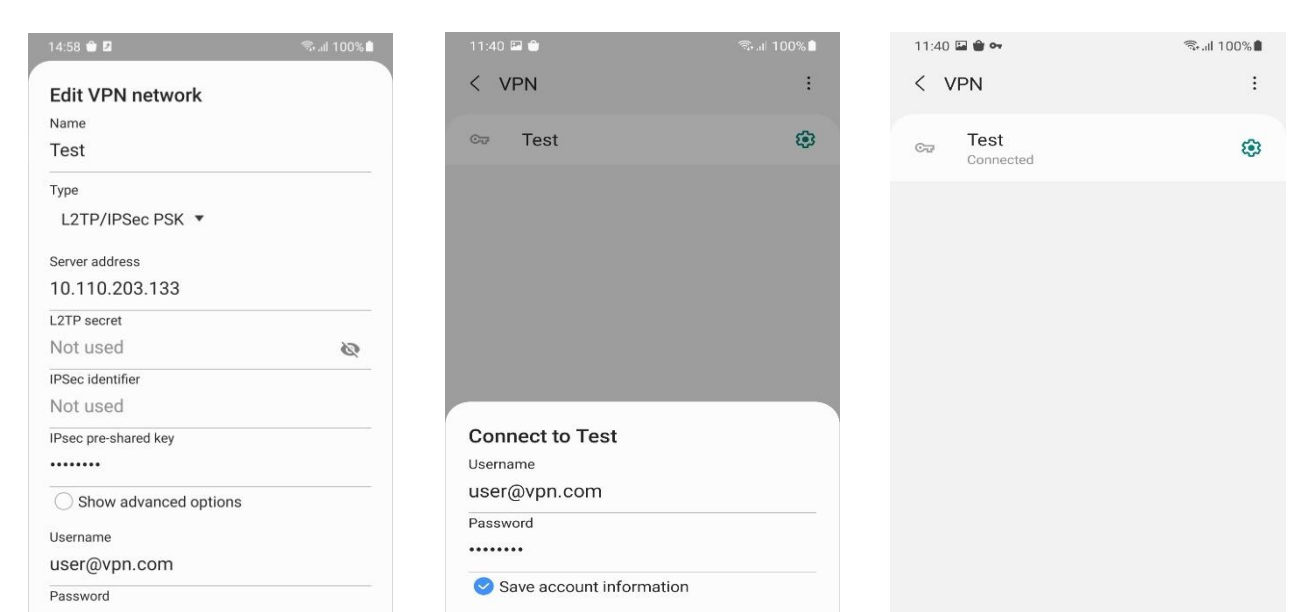

- 11. A new VPN profile has been added.
- 12. Click the VPN profile that has been created.
- 13. Check the Save account information checkbox.
- 14. Click Connect.
- 15. The VPN has been connected.